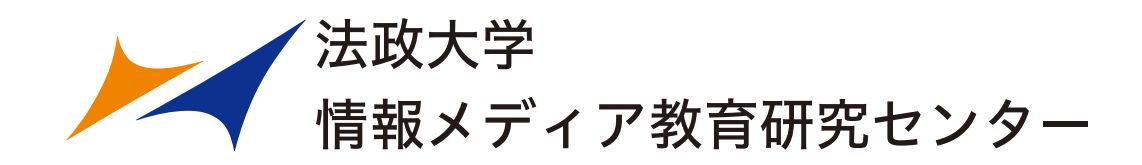

## 研究報告 著者マニュアル (Ver. 1)

2020年1月改訂

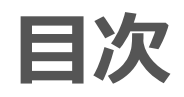

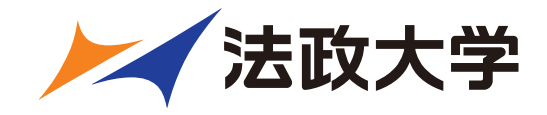

- 1. 投稿するには
  - 1. ユーザ登録(アカウント登録)
  - 2. ログインする(初回ログイン)
  - 3. 登録情報を変更するには
  - 4. 代理登録が通知されたとき
- 2. 著者メインメニュー
- 3. 初回投稿
  - 1. 新規投稿を開始する
  - 2. 論文種別を選択する
  - 3. 原稿ファイルをアップロードする
  - 4. 基本情報を入力する
  - 5. 推薦・非推薦査読者を入力する
  - 6. 追加投稿情報を入力する
  - 7. コメントを入力する
  - 8. 投稿情報を入力する
  - 9. 事務局に送信する
  - 10. 審査状況を確認する

- 4. 修正投稿
  - 1. 審査・査読内容を確認する
  - 2. 修正投稿を開始する
  - 3. 修正投稿の辞退と辞退の撤回
  - 4. 採否が確定した投稿を確認する
- 5. 【付録】共著者確認機能

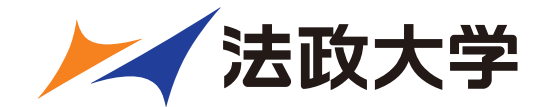

## 1 投稿するには

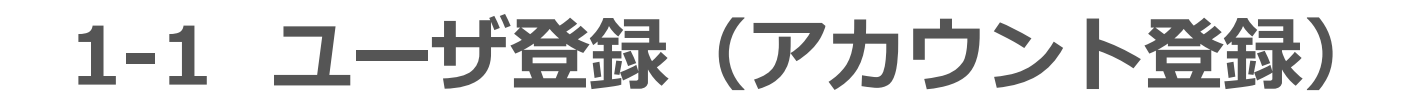

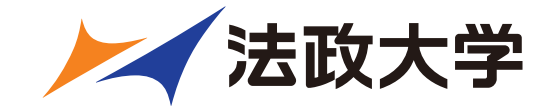

ログイン画面

|                                 | 特殊文字を入力                                     |
|---------------------------------|---------------------------------------------|
| 以下の情報を入力してください                  | 村林文子を入力                                     |
| ユーザ名:                           |                                             |
| パスワード:                          |                                             |
| <b>ORCIDでログインす</b><br>パスワードを忘れた | <b>する: 10 ORCID</b> とは?<br>場合 ユーザ登録 ログインヘルプ |
| 著者向けマニュアル                       |                                             |
| 査読者向けマニュアル                      |                                             |
| 編集者向けマニュアル                      |                                             |

アカウント登録は

- 1 仮登録画面
- ② 登録画面
- ③ 登録内容の確認
- ④ 登録完了

の順で画面が遷移します。

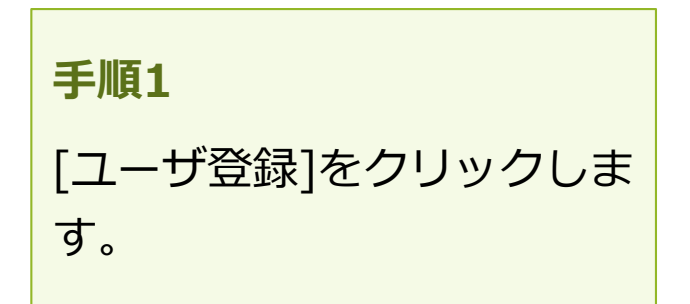

1-1 ユーザ登録 (アカウント登録)

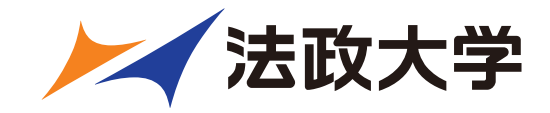

|                                                                               |                      | 特殊文字を入力                                                                            |
|-------------------------------------------------------------------------------|----------------------|------------------------------------------------------------------------------------|
| 传兴得雨云                                                                         | 登録情報を選択し             | してください                                                                             |
| 122 球画面                                                                       | ORCIDレジス             | ジストリから情報を取得してください:                                                                 |
| ユーザ登録をするには、必要な情報を入力<br>して[続ける>>]をクリックしてください。<br>登録が完了すると、登録確認のメールが送<br>信されます。 | ORCIDを使用             | し ORCIDを使用する  し の の の に ロ を 使用する  し の に い 、 の 情報を 入力して 登録を 進めて くだ さい :             |
|                                                                               | ×                    | 姓*<br>名*<br>メールアドレス*<br>続ける>>                                                      |
|                                                                               | 注意 - すでに<br>い。重複登録(; | こ著者、査読者、編集者としてユーザ登録されている場合、再度登録をしないでくださ<br>录は査読や審査工程の遅延につながります。登録されているか分からない場合は[パス |
| 手順2                                                                           |                      | と場合]をクリックしてください。<br>メニューバー上の[登録情報の変更]より登録されている情報の確認・修正が行えま                         |
| 姓・名・メールアドレスを入力し [続<br>ける>>] ボタンを押します。                                         |                      | Pな点がある場合は、事務局までお問い合わせください。                                                         |
| 所属機関や住所などの詳細情報は次画<br>面で入力します。                                                 |                      | キャンセル パスワードを忘れた場合                                                                  |

1-1 ユーザ登録(アカウント登録)

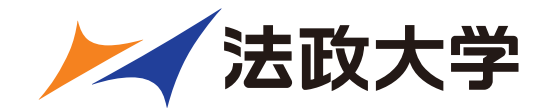

| コーザタとパスワード      |                                   | 特殊文字を入力           |  |
|-----------------|-----------------------------------|-------------------|--|
| - 742/27 1      |                                   |                   |  |
|                 | 入力されたユーザ名がすでに使用されている場<br>力してください。 | <b>合、他のユーザ名を入</b> |  |
| ユーザ名を入力してください * |                                   |                   |  |
| パスワード *         |                                   | パスワードルール          |  |
| パスワードの再入力 *     |                                   |                   |  |

手順3

希望するユーザ名とパスワードを入力 します。 【注意】

画面下の[続ける>>]をクリックした 際に、入力されたユーザ名がすでに 使用されている場合に

「ユーザ名**[名称]**はすでに使用され

ています。前の画面に戻り、新しい

ユーザ名を入力してください。」

と表示されます。

[<<前の画面]をクリックして別のユ

ーザ名を入力してください。

1-1 ユーザ登録(アカウント登録)

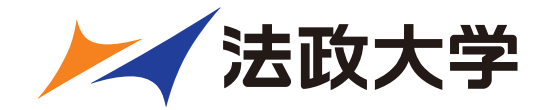

#### 登録画面(次ページへ続きます)

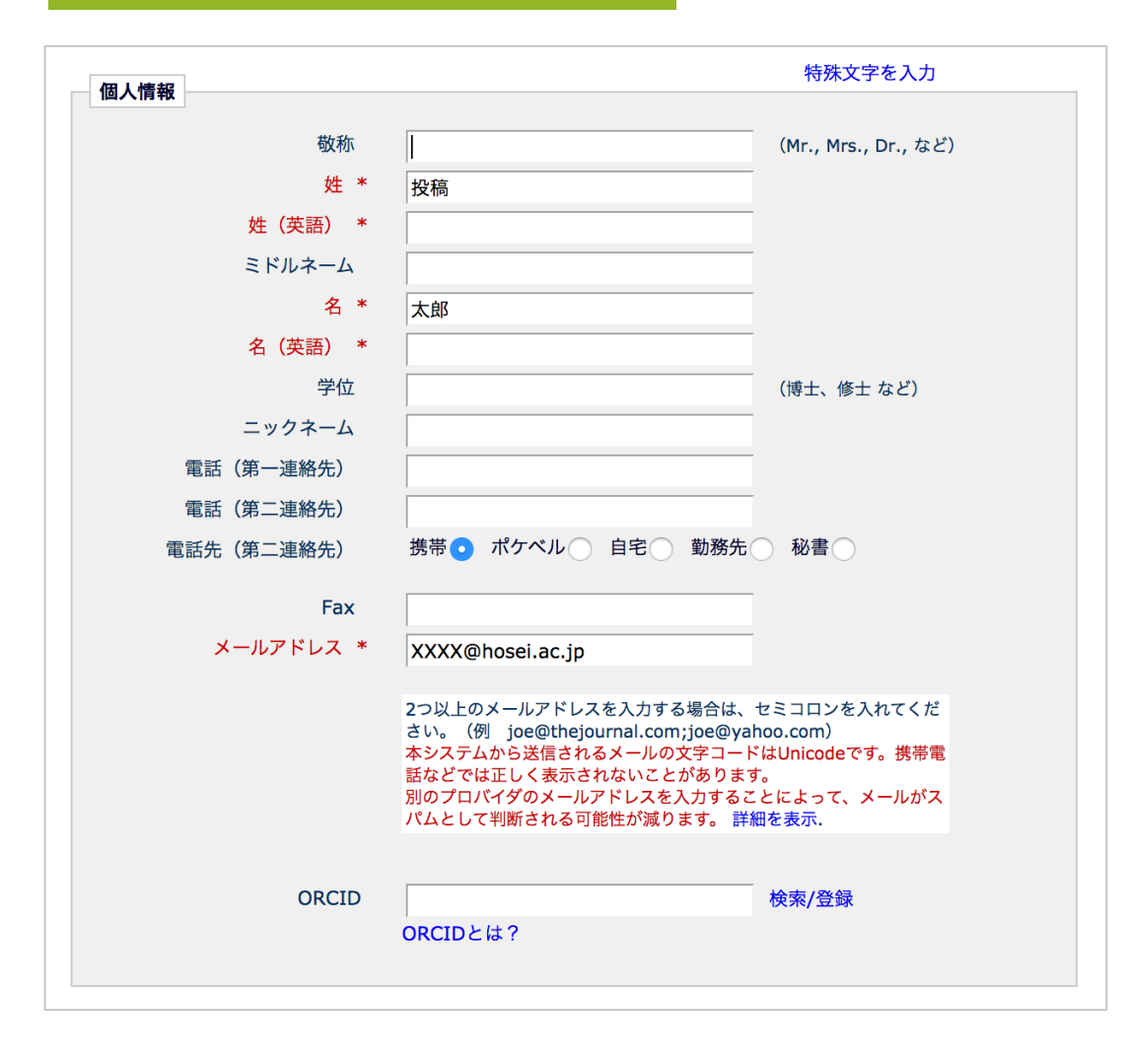

#### 手順4

赤い\*が付いた項目は、入力必須項目 です。必ず入力してください。

1-1 ユーザ登録(アカウント登録)

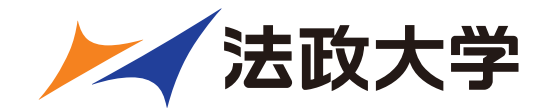

#### 登録画面(次ページへ続きます)

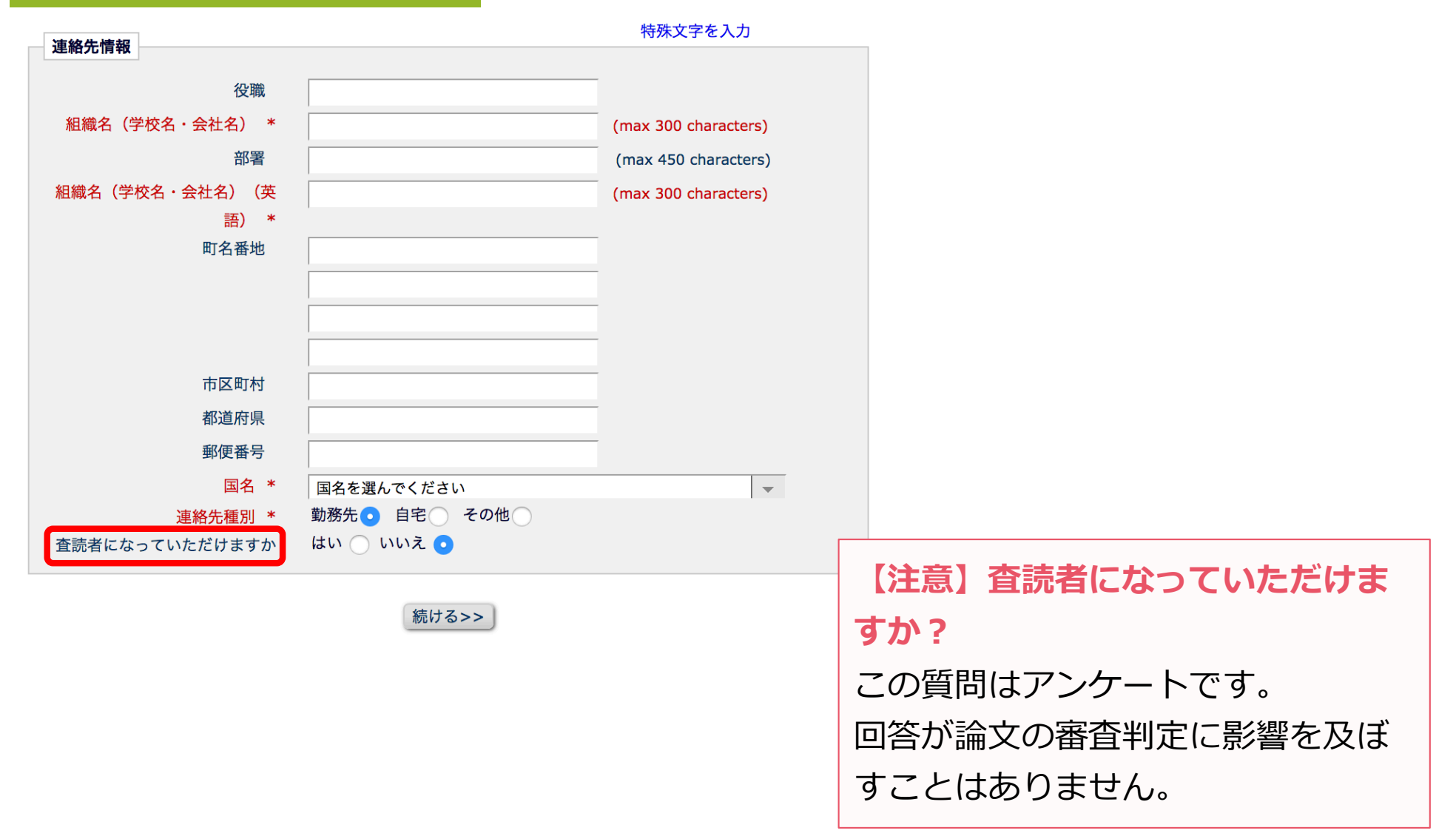

1-1 ユーザ登録 (アカウント登録)

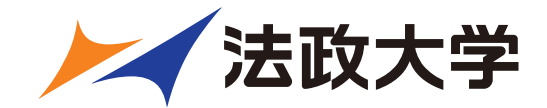

登録内容の確認画面

| 以下の重要な情報を確認してください:         姓:       投稿         名:       太郎         ユーザ名:          メールアドレス:          国名:       JAPAN                                                                                                    | <b>手順5:重要な情報の確認</b><br>入力項目のうち、姓・名・ユーザ<br>名・メールアドレス・国名の5つが表<br>示されます。誤りがなければ、[続<br>ける>>]をクリックします。                 |  |  |
|----------------------------------------------------------------------------------------------------|----------------------------------------------------------------------------------------------------|--|--|
| <ul> <li>下記のプライバシーポリシーリンクをクリックし、内容を確認後、同意のチックを入れてください。このチェックは、EU一般データ保護規則(GDPR)扱いについて同意したものとみなされます。詳細はこちらをご覧ください(https://ec.europa.eu/info/law/law-topic/data-protection_en</li> <li>              * 学協会プライバシーポリシーと EM開発元アリエス社プライバシーオ 容に同意します。                入力した情報が正しければ、[続ける]をクリックして登録を完了してください。          </li> </ul> | エックボックスにチェ<br>に伴う個人情報の取り<br>【注意】<br>プライバシーポリシーを確認し同意<br>のチェックを入れてください。同意<br>のないままユーザ登録はできません。<br>また、この画面は一度のみ表示され |  |  |

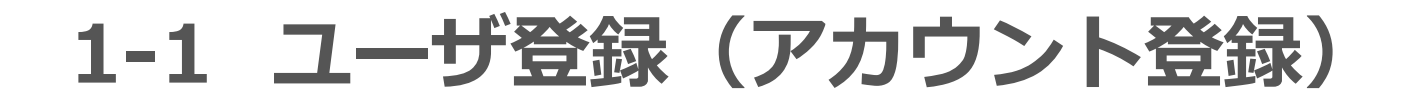

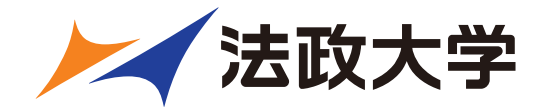

#### 登録したメールアドレスにログインに必要なパスワードを記載したメールが送 信されます。

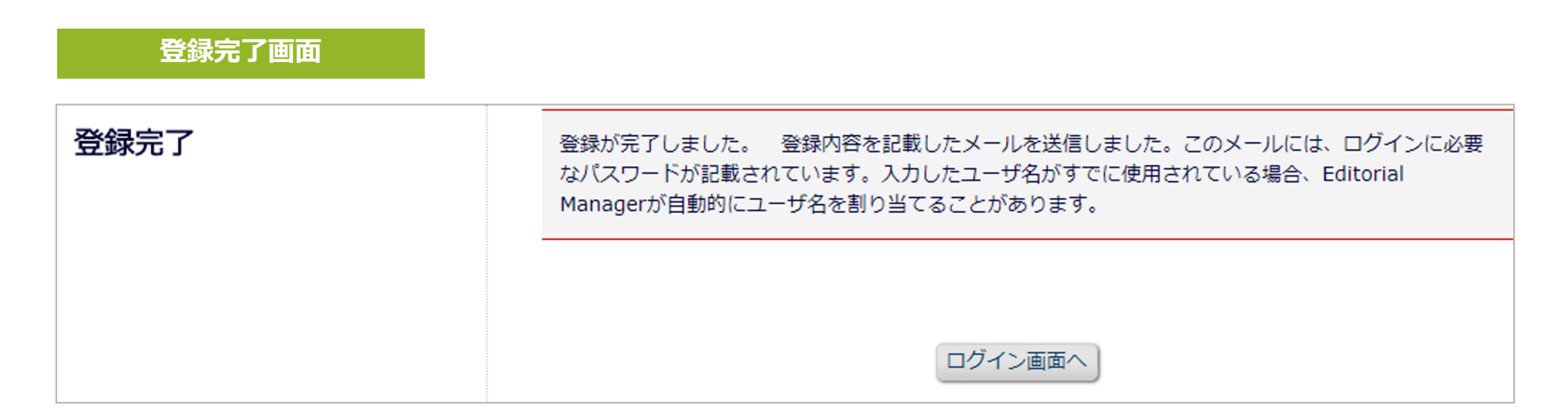

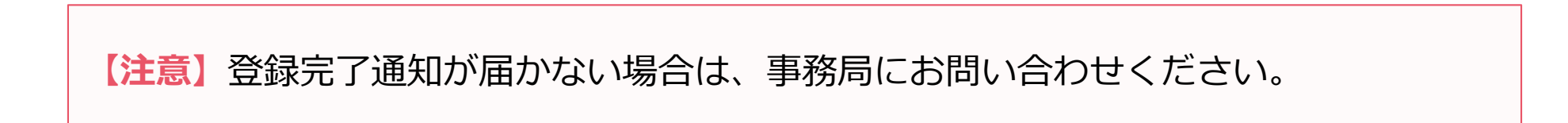

1-1 ユーザ登録(アカウント登録)

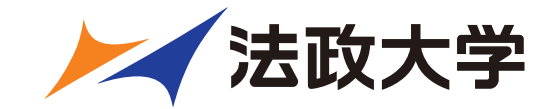

#### パスワードを忘れた場合

- ログインに必要なパスワードを忘れた場合でも、再登録は不要です。
- 「パスワードを忘れた場合」ボタンをクリックし、パスワードリマインダ画面にお進みください。登録したメールアドレスにパスワードが送信されます。
- パスワードリマインダ画面で入力するメールアドレスは、ユーザ登録時に 使用したものです。

ご不明な場合には、事務局にお問い合わせください。

|                                                                                                    | 特殊文字を入力                      |
|----------------------------------------------------------------------------------------------------|------------------------------|
| パスワードリマインダ                                                                                                 | 以下を入力してください                  |
| 右のボックスに、E-mailアドレスを入力<br>し、「パスワード再発行URLを送信」をク<br>リックしてください。入力したE-mailアド<br>レスにユーザ名とパスワード再発行URLが<br>送信されます。 | メールアドレス*<br>キャンセル<br>ログイン画面へ |

1-2 ログインする(初回ログイン)

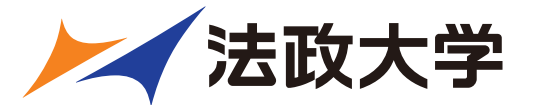

## 登録が完了し、パスワードを通知するメールを受信したら、EMにログインしましょう。

| 以下の情報を入力してください                                                                                                    |                                      |  |  |  |
|----------------------------------------------------------------------------------------------------|--------------------------------------|--|--|--|
| ユーザ名:                                                                                                    |                                      |  |  |  |
| パスワード:                                                                                                    |                                      |  |  |  |
| 著者ログイン 査読者ログイン 編集者ログイン 出版者ログイン のRCIDでログインする: iD ORCIDとは?                                                           |                                      |  |  |  |
| ハスリートを忘れに場合 ユーザ登録 ログインヘルノ ◆新たに論文を投稿される方へ:初めに「ユーザ登録」リンクより新規ユーザ登録を行って<br>ください。                                       |                                      |  |  |  |
| ◆再投稿・修正投稿をされる方へ:ユーザ名・パスワードを入力し、「著者ロ<br>タンを押してログインしてください。                                                           | 手順1                                  |  |  |  |
| 著者・ユーザ登録マニュアル<br>査読者マニュアル                                                                                          | ユーザ名・パスワードを入力し、<br>[著者ログイン] ボタンをクリック |  |  |  |
| Software Copyright © 2018 Aries Systems Corporation.<br>Aries Privacy Policy   Publisher's Data Use Privacy Policy | します。                                 |  |  |  |

## 1-3 登録情報を変更するには

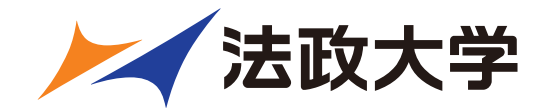

ログイン後、画面上部のメニュー[登録情報の変更]より、いつでも更新可能で す。

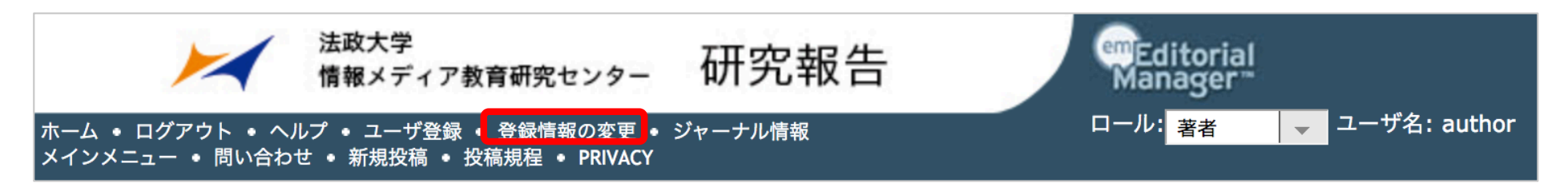

# 【注意】所属機関変更時の注意 投稿作成開始後に [登録情報の変更] から所属機関を変更しても、作成中の投稿には 反映されません。(当該版を作成開始した時点の登録情報が表示されます) 異動等でご所属に変更があった場合には、投稿作成(修正)前に必ず所属機関を更新 してください。 共著者の所属機関は変更可能です。

## 1-4 代理登録が通知されたとき

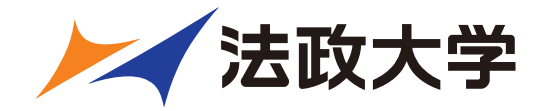

| <ul> <li>投稿 太郎 様</li> <li>突然のメールにて失礼いたします。</li> <li>事務局です。</li> <li>こちらのメールは、</li> <li>没稿審査システムより配信しております。</li> <li>誠に勝手ながら、以下のいずれかの理由により</li> <li>本システムヘユーザ登録されましたので、ご連絡申し上げます。</li> <li>・ATLAS2 Beta 15.0 の編集に関わっている(査読、審査など)</li> <li>この投稿審査システムからではなく別の手段で投稿いただいたことがある</li> <li>本メールが届いた方におかれましては、以下URLへログインをいただきますようお願い致しなお、事務局または編集者によりユーザ登録されておりますため、</li> <li>ユーザ名が自動設定されていることがあります。</li> <li>(ご参照: http://www.editorialmanager.jp/username/)</li> <li>最初にパスワード発行URLをクリックし、パスワードを登録してログインしてください。</li> <li>必要に応じて登録情報を変更いただきますようお願い致します。</li> <li>ユーザ名 : 投稿太郎-494</li> </ul> | ます。                             | 事務局や編集者がユーザ<br>登録を代行することがあ<br>ります。<br>その場合は左図のような<br>メールが届きます。 |
|----------------------------------------------------------------------------------------------------|---------------------------------|----------------------------------------------------------------|
| パスワード発行URL : <u>https://atlas2beta150.editorialmanager.com/l.asp?</u><br>[ログイン]<br>URL: <u>https://atlas2beta150.editorialmanager.com/</u><br>※パスワードや登録情報を変更する場合は、ログイン後、画面上部ナビゲーションバーの<br>[登録情報の変更]をクリックして登録情報をご変更ください。<br>お忙しいところ恐れ入りますが、何卒よろしくお願い申し上げます。                                                                                                    | <b>手順1</b><br>代理二<br>ール(<br>行UR | -<br>ユーザ登録通知が届いたら、メ<br>こ記載されているパスワード発<br>Lをクリックします。            |

## 1-4 代理登録が通知されたとき

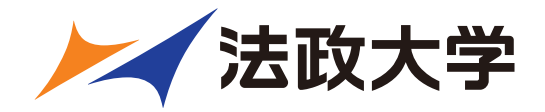

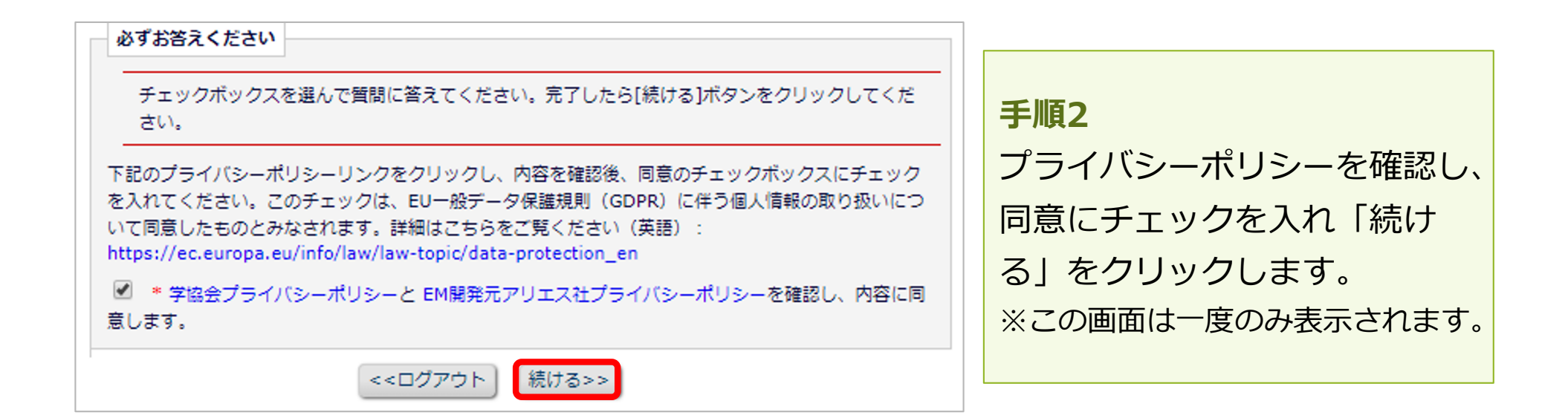

| パスワード設定                                                                        |     |                |
|--------------------------------------------------------------------------------|-----|----------------|
| セキュリティ指針に従い、パスワードを変更してください。アスタリスク(*)が表示された項目は、要件を満たしていません。再度パスワードを設定しなおしてください。 | 1   | 手順3            |
| 新規パスワード                                                                        |     | パスワードを設定面面で 任音 |
| 新規パスワードの再入力                                                                    | · · |                |
| パスワードルール                                                                       |     | のパスワードを設定し、ログイ |
| *パスワードは6文字以上である必要があります。                                                        |     | ンレてください        |
| =+>セル OK                                                                       |     |                |

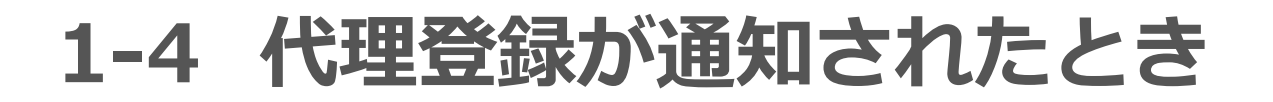

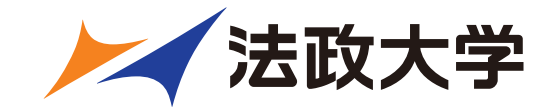

#### 代理登録時のユーザ名

代理登録時に操作者(事務局や編集者)がユーザ名を指定しない場合、ユーザ名は、次のように付与されます。

ユーザの「姓」+「名」+任意の数字

#### 例:投稿太郎さんの場合

| 姓  | 名  | ハイフン | 任意の数字 | ユーザ名     |
|----|----|------|-------|----------|
| 投稿 | 太郎 | -    | 494   | 投稿太郎-494 |

ユーザ名は、ログイン後に [登録情報の変更] から随時変更可能です。 (参考:1-3) 適宜ご変更ください。

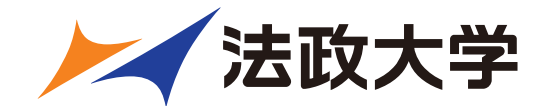

## 2 著者メインメニュー

著者メインメニュー 2

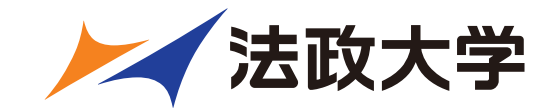

#### 著者メインメニューの構成

- ログインをすると、メインメニューが表示されます。
- メニューは3つ「初回投稿」「修正投稿」「作業完了投稿」に分類され、投稿原稿の状況(ステータス)に合わせて該当フォルダのリンクが有効になります。

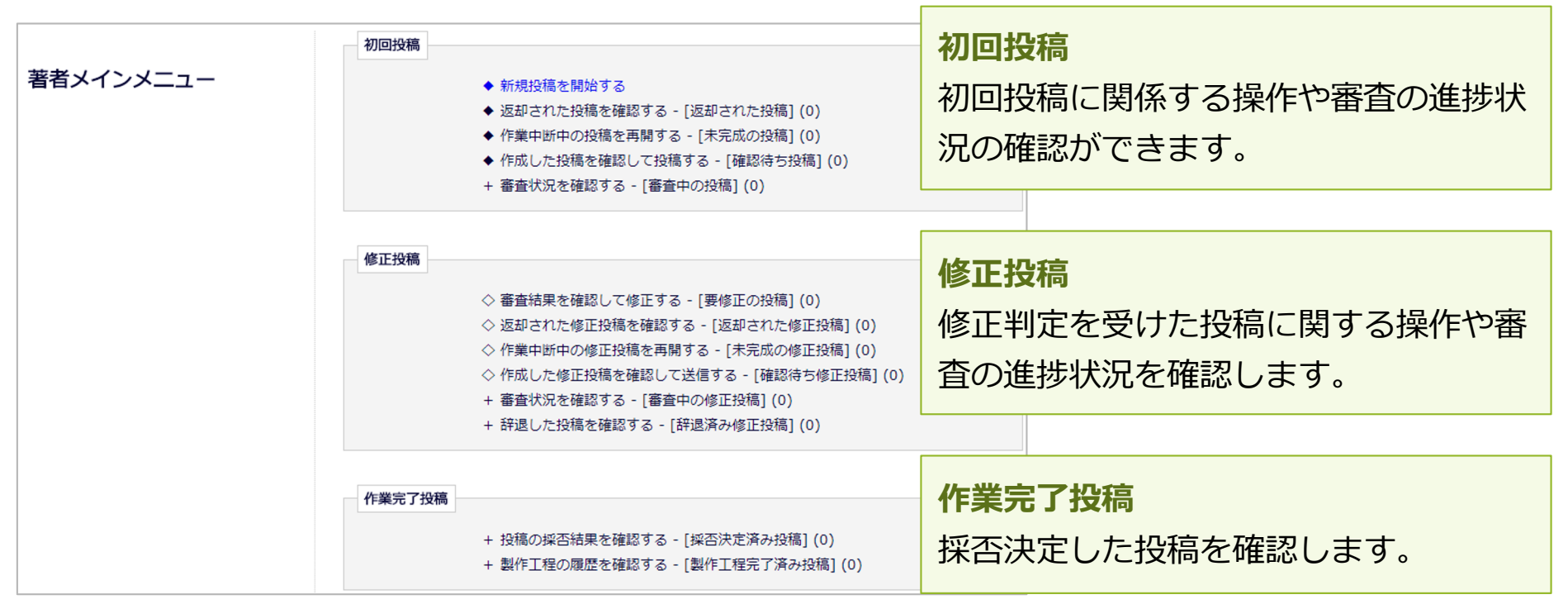

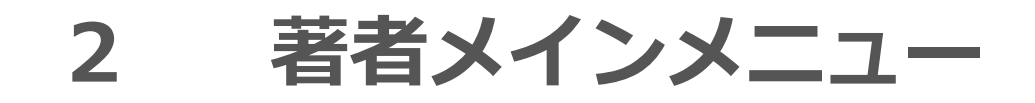

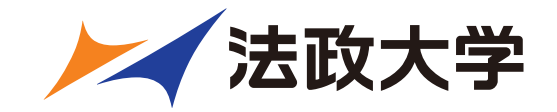

#### フォルダと有効なリンク

フォルダとは、分類内の文字列([返却された投稿]など、後ろに括弧書きの あるもの)を指します。該当する投稿があると、フォルダ名にリンクが張ら れます。

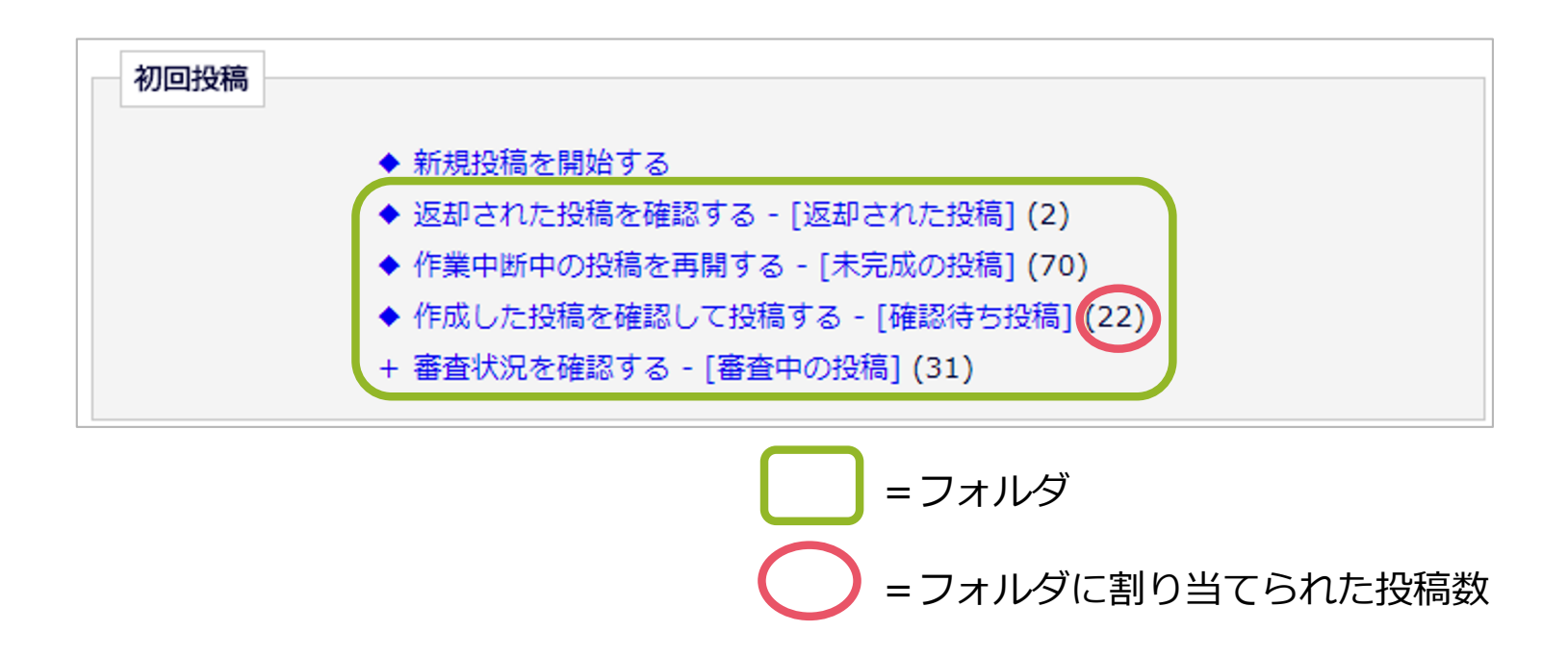

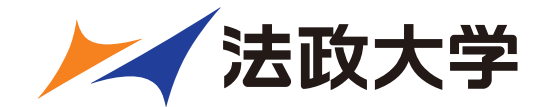

## 3 初回投稿

## 3-1 新規投稿を開始する

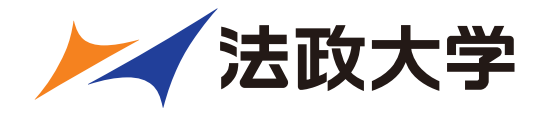

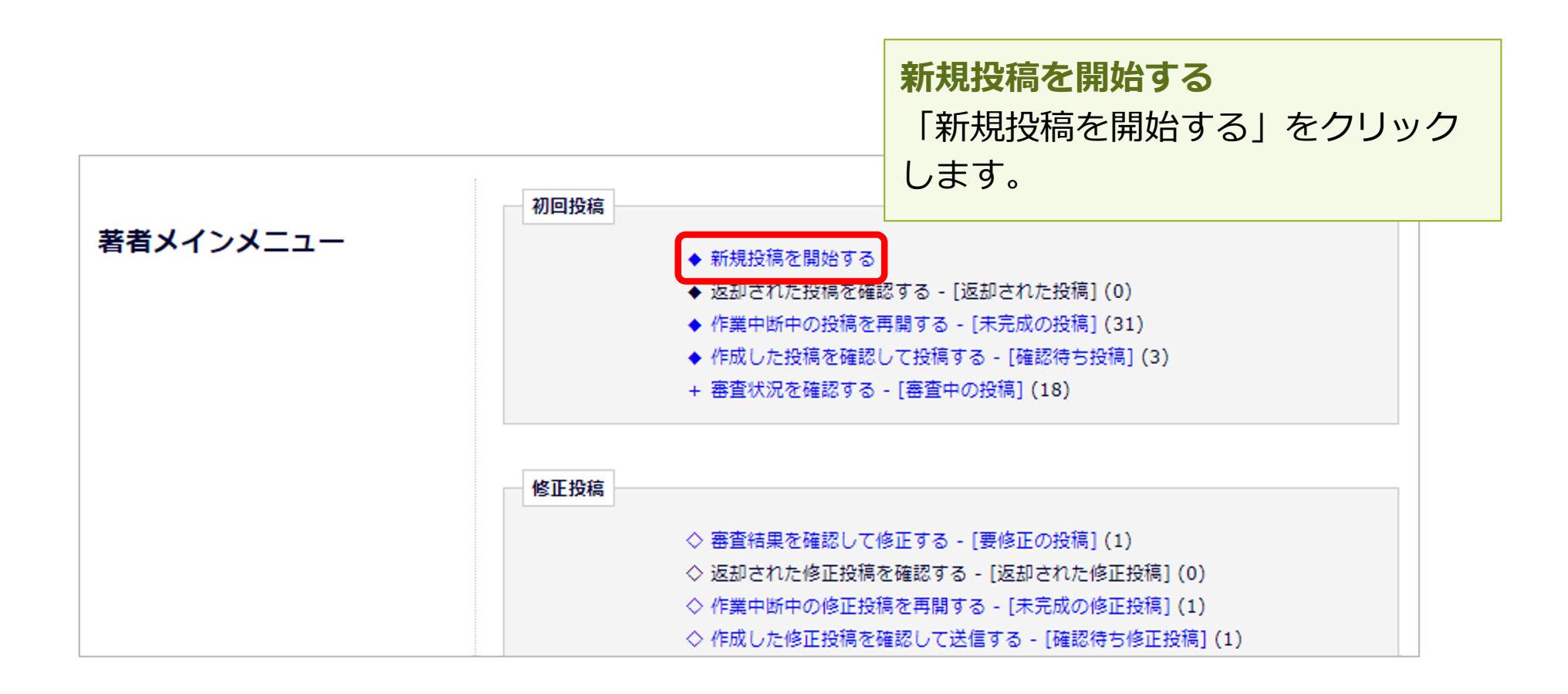

投稿画面の構成:ナビゲーションメニュー 法政大学

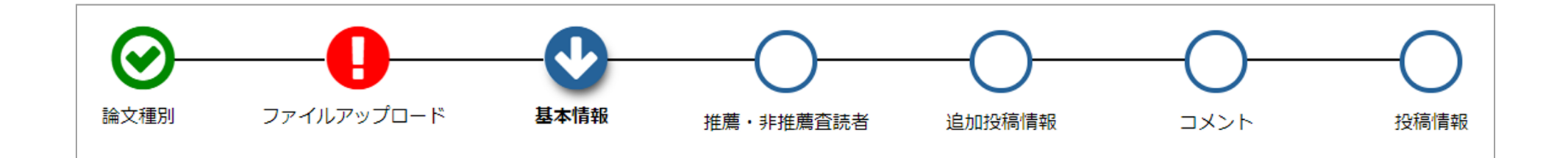

#### 入力順序

- 論文種別を入力し次画面に進むと、画面上部に入力項目が表示されます。
- 項目アイコンをクリックすると、クリックした項目のページに移動します。
- 項目順に入力しなくても問題ありませんが、入力必須項目をすべて入力するまでは投稿は完成しません。

#### 自動保存

入力したデータは自動保存されますので、作業途中でブラウザを閉じてしまっても問題ありません。中断した投稿は、 [未完成の投稿] フォルダに割り当てられます。

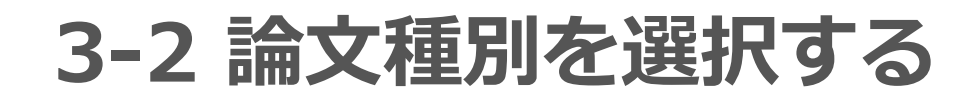

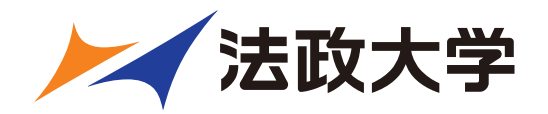

## 論文種別選択画面 論文種別 ファイルアップロード 投稿情報 プルダウンから論文種別を選 論文種別 択してください。 一般 -次へ進む

#### 論文種別選択

プルダウンリストから論文種別を選択し 「次へ進む」ボタンを押すと、ファイルア ップロード画面に遷移します。

#### 【注意】論文種別

論文種別は、「なし」「一般」「特 集」から選べます。編集委員会から 指定がない場合は「一般」を選択し てください。

3-3 原稿ファイルをアップロードする

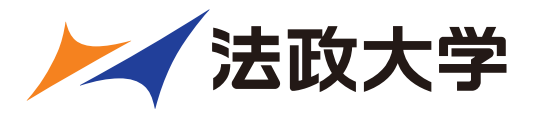

原稿ファイルをアップロードします。 ファイルが複数ある場合には、ZIP形式に圧縮してアップロードすることも可 能です。アップロードした原稿ファイルは、査読用PDFに変換され、査読・審 査に回ります。

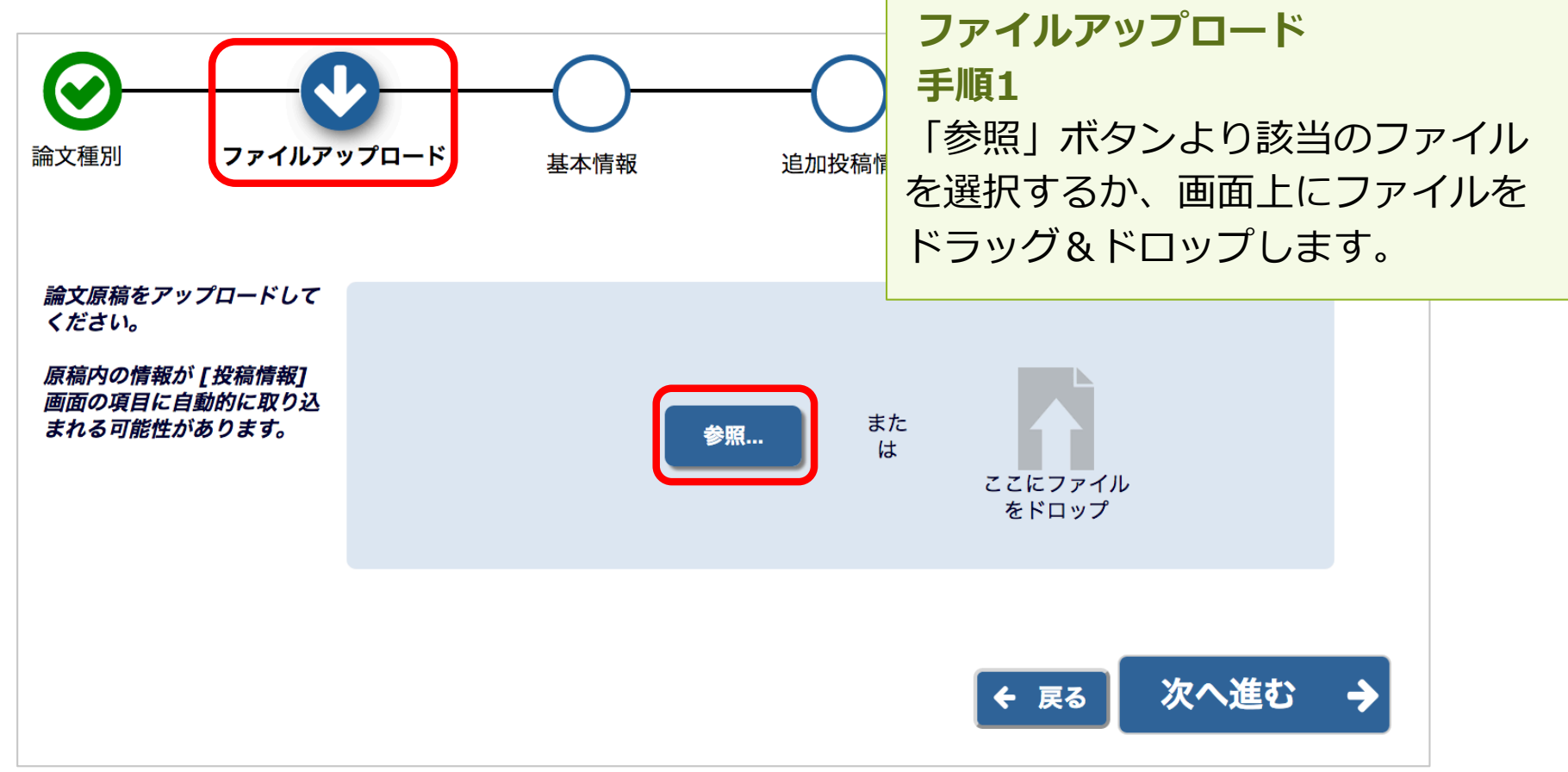

3-3 原稿ファイルをアップロードする

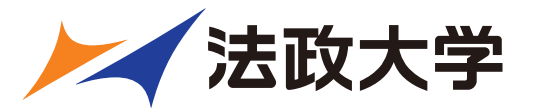

|                                                                                                    |                                                                        |    |         | 特殊文字を入力          |
|----------------------------------------------------------------------------------------------------|------------------------------------------------------------------------|----|---------|------------------|
| 以下のファイルは必須です:<br>✓ 論文原稿ファイル (Word<br>ファイル)<br>• 体裁確認用PDFファイル<br><i>他にも必要なファイルがあれ<br/>ば、アップロードしてください。</i> | ファイル種別<br>*体裁確認用PDFファイル<br>説明<br>体裁確認用PDFファイル<br>提出方法<br>• オンライン オフライン | 参照 | また<br>は | ここにファイル<br>をドロップ |
|                                                                                                    |                                                                        |    |         |                  |

手順2

アップロードしたファイルのファイ ル種別をプルダウンより選択してく ださい。

#### 【注意】提出方法

提出方法として「オンライン」「オ フライン」が選択できる場合があり ますが、必ず「オンライン」を選択 してください。

3-3 原稿ファイルをアップロードする

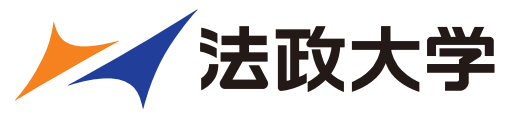

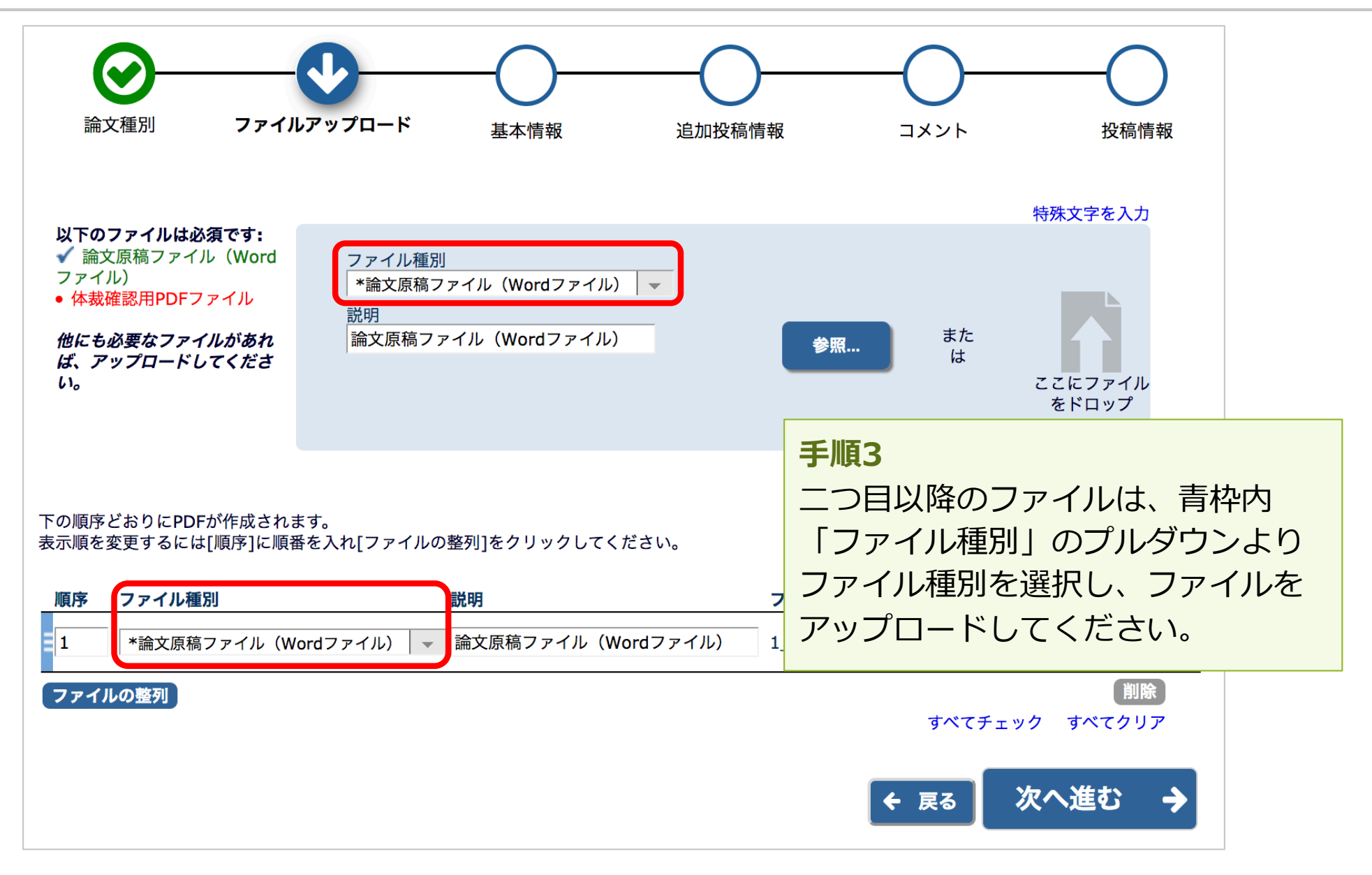

3-3 原稿ファイルをアップロードする

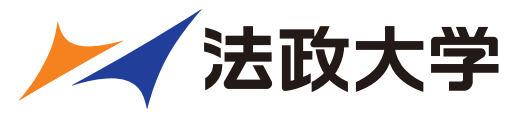

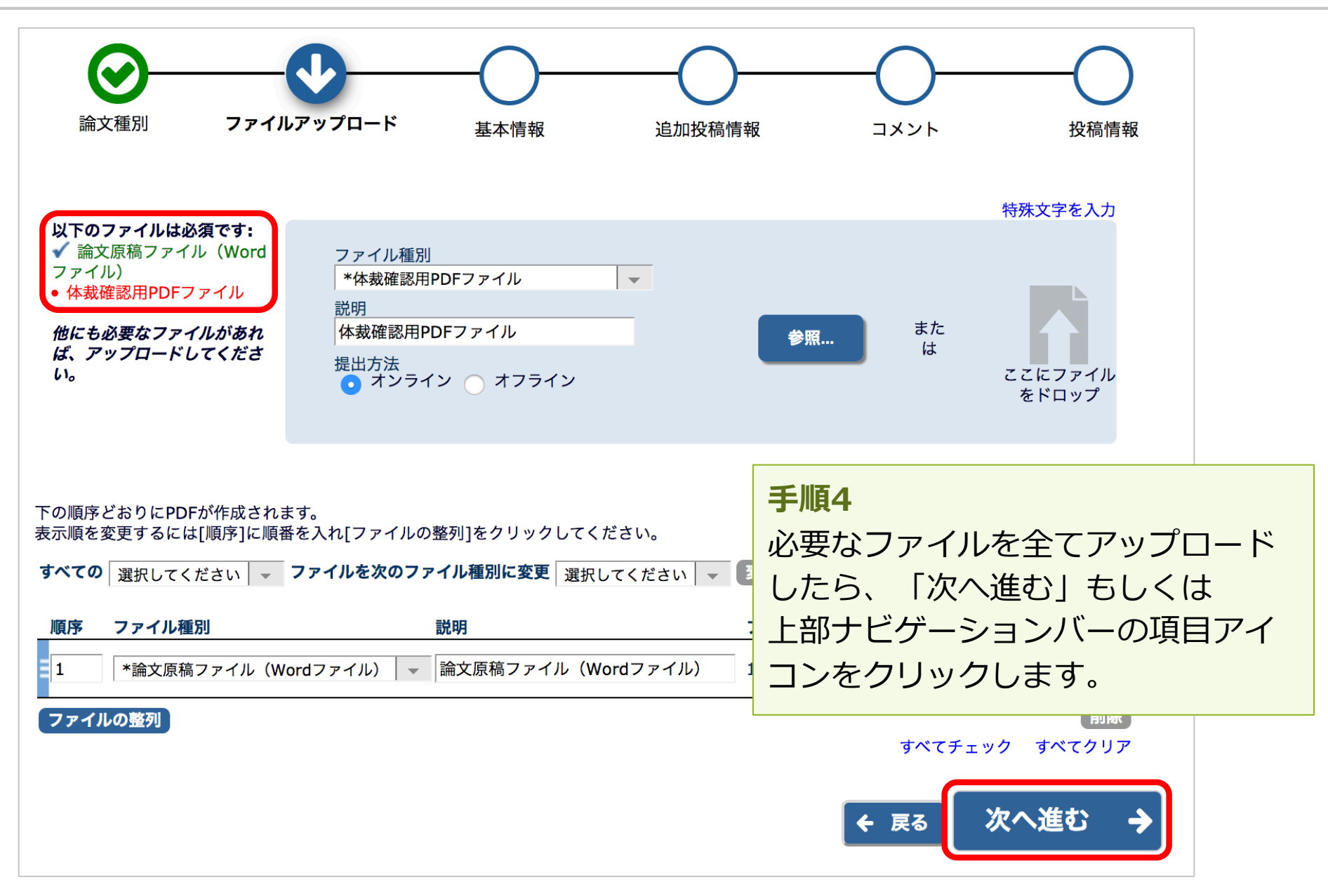

3-4 基本情報を入力する

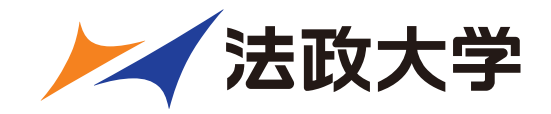

#### 「基本情報」画面でセクション/カテゴリ、キーワード、分野情報を入力します。

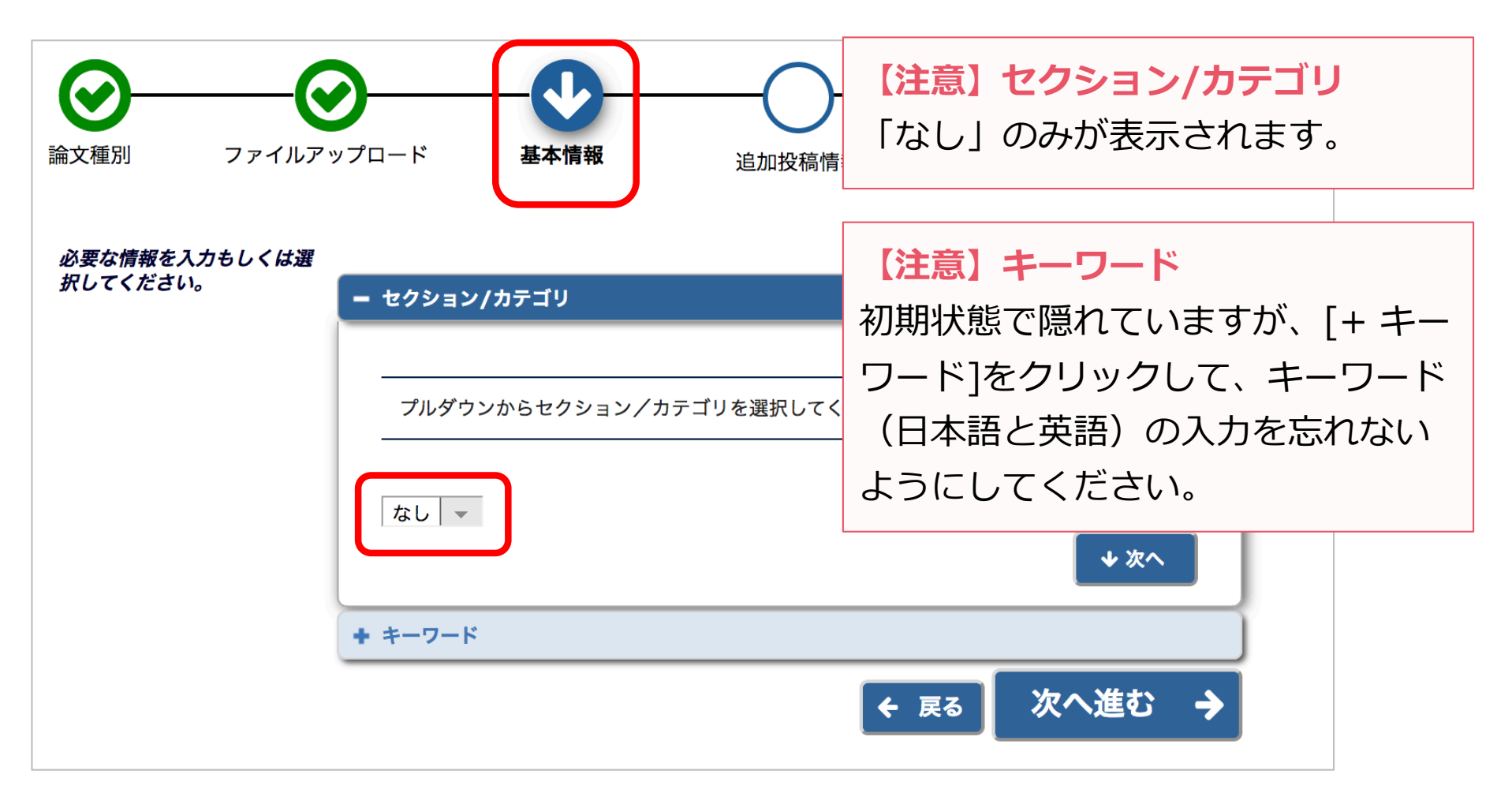

3-4 基本情報を入力する

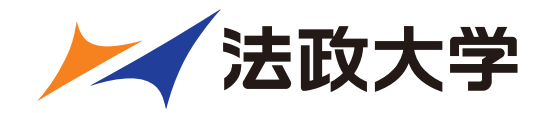

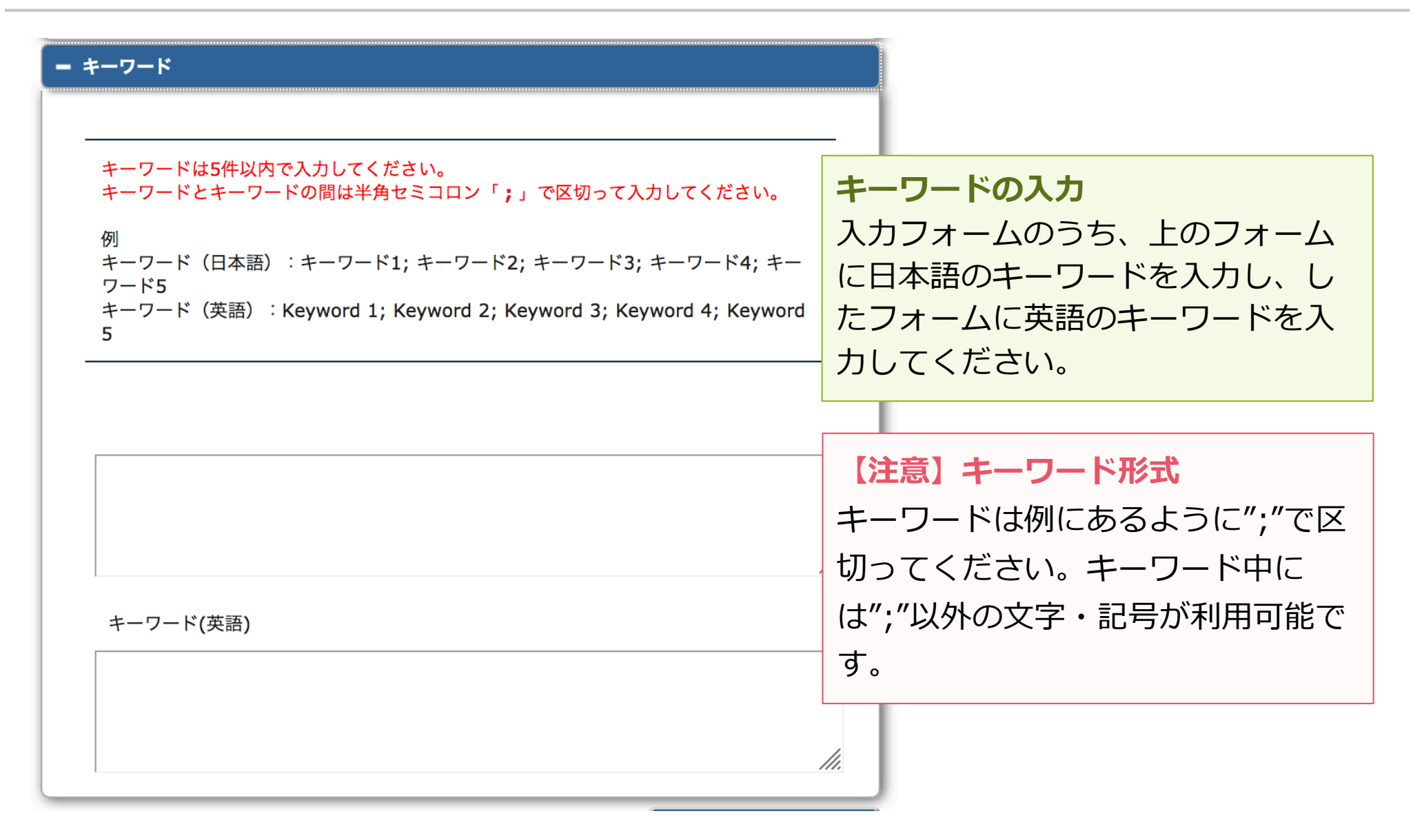

## 3-5 追加投稿情報を入力する

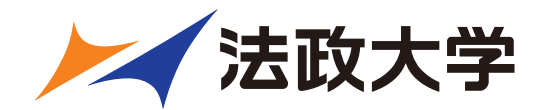

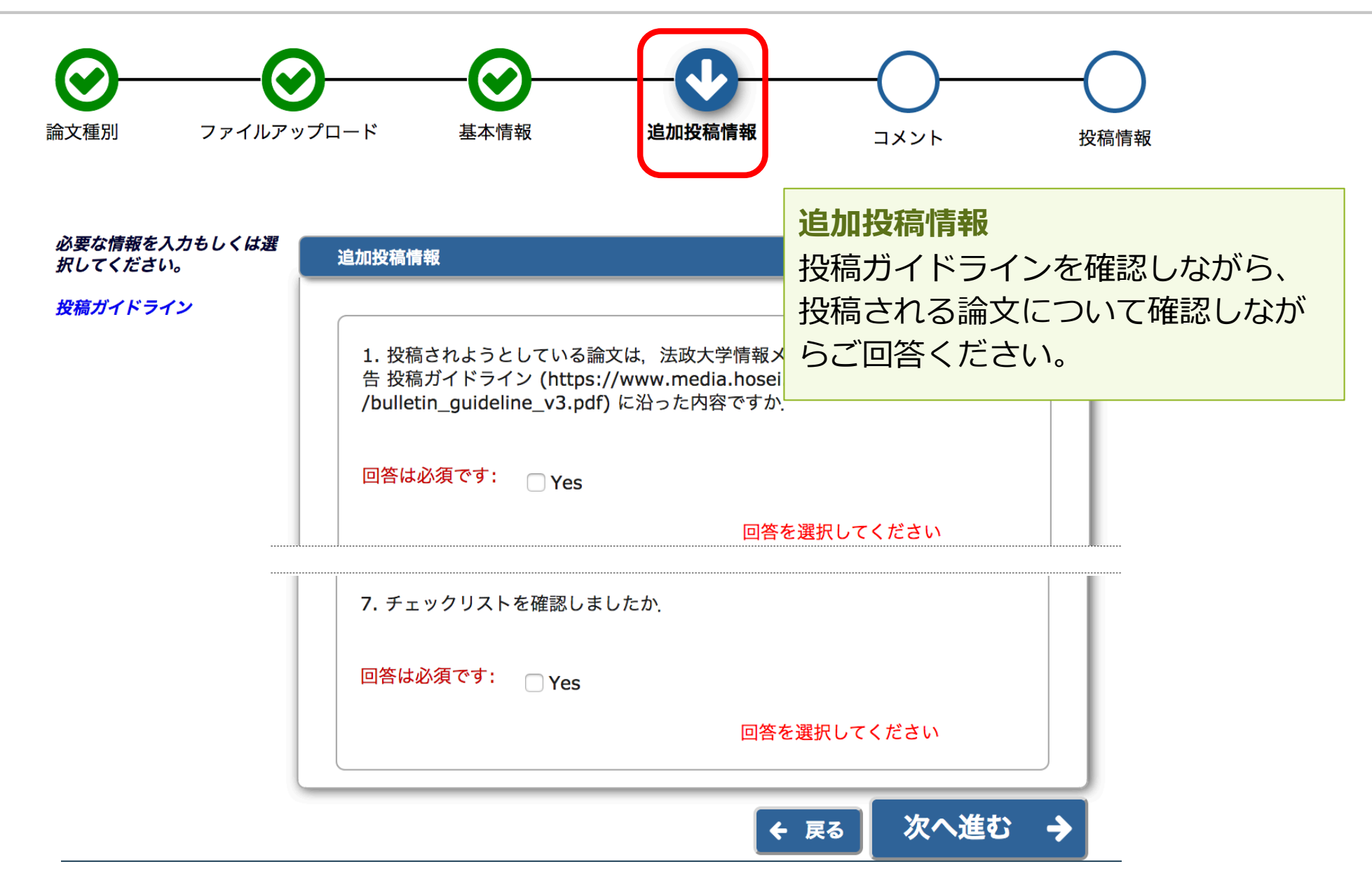

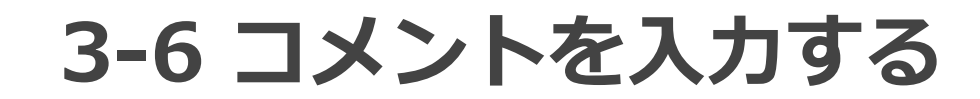

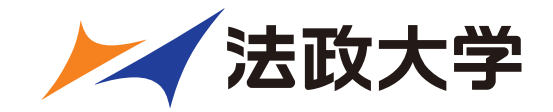

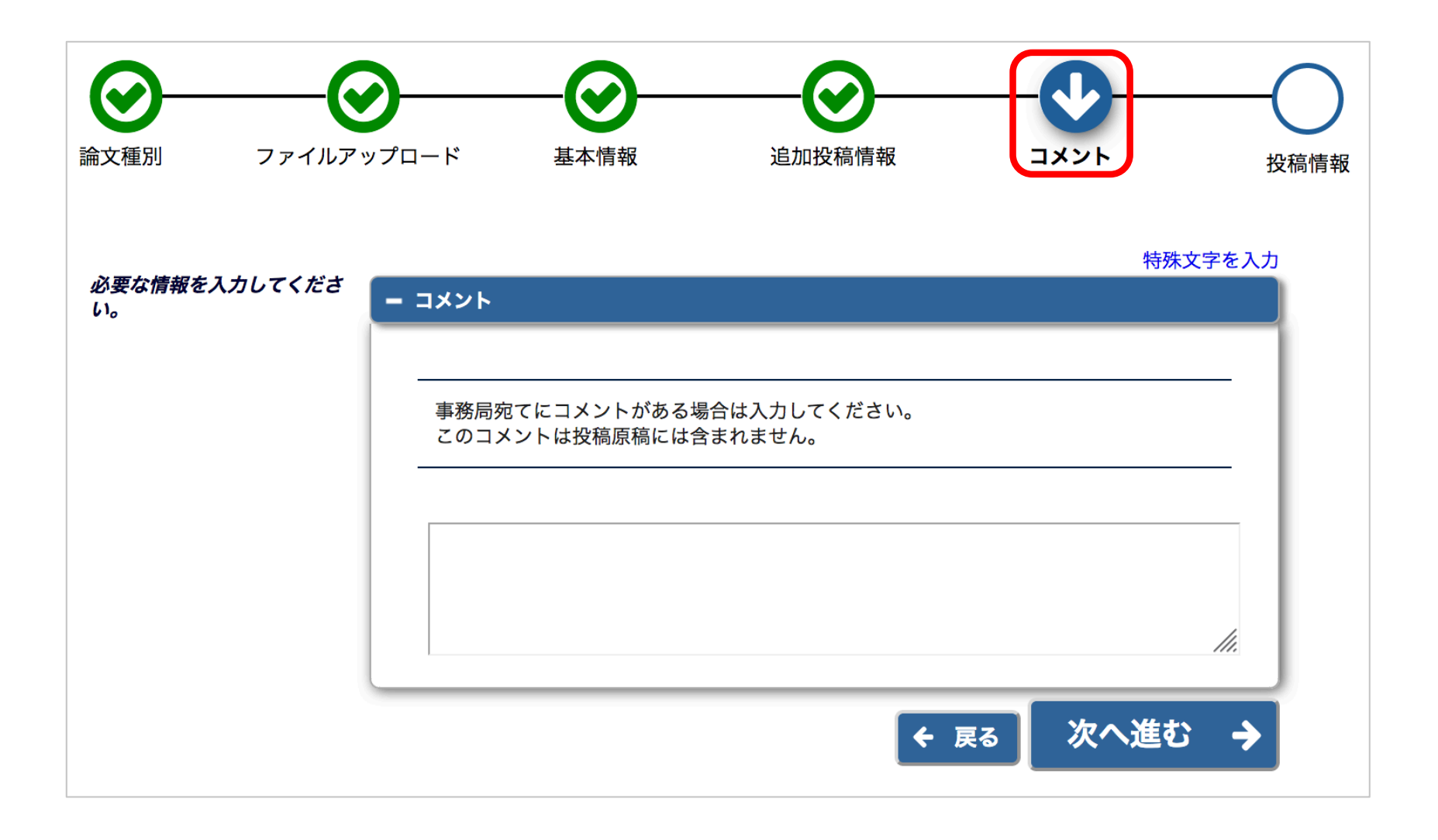

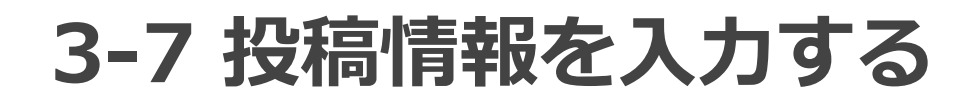

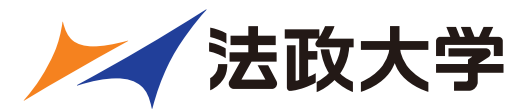

「投稿情報」 画面で 標題、抄録、著者情 報を入力します。

#### 標題、副題の入力

標題を日本語(標題欄)と英語に入 カしてください。副題がある場合は、 ランニングタイトル欄に、同様に日 本語と英語の両方を入力してくださ い。

【注意】英語論文の場合、投稿ファ イルから、標題/著者情報/抄録情報 等を読み取り、自動入力されること があります。取り込みが行われた場 合は、必ず自動入力された値が正し いか確認してください。

| <b>O</b>                                                                               | <b>⊘</b>                                                                 | — <b>⊘</b> —               | <b>⊘</b>                                                        | <b>⊘</b>       |                    |
|----------------------------------------------------------------------------------------|--------------------------------------------------------------------------|----------------------------|-----------------------------------------------------------------|----------------|--------------------|
| 論文種別                                                                                   | ファイルアップロード                                                               | 基本情報                       | 追加投稿情報                                                          | コメント           | 投稿情報               |
| 必要な情報を入力してください                                                                         | ℃ - 標題                                                                   |                            |                                                                 |                | 特殊文字を入力            |
| アップロードされた論文原稿ス<br>の情報が、自動的に取り込まれ<br>場合があります。<br>取り込まれた情報が正しいかる<br>し、誤りがあれば修正をしてく<br>い。 | 7アイル<br>れている<br>株確認 標題を入力してくた<br>くださ なお、「ランニング                           | ざさい。<br>プタイトル」とはサプタイトル(副題) | のことです。                                                          |                |                    |
| 語に入<br>場合は、<br>様に日<br>くださ                                                              | 7<br>場合、<br>いてだ<br>いででで<br>しのでで<br>しのでで<br>しので<br>しので<br>で<br>しので<br>しので | Ê (Î) ← → Q, b;3 (F)       | BIUSX <sup>2</sup> X <sup>2</sup> X <sub>2</sub> I <sub>X</sub> | P 🙊 Ω Styles - |                    |
|                                                                                        |                                                                          |                            |                                                                 |                | 11.                |
| 稿ファ                                                                                    | ランニングタイトル                                                                |                            |                                                                 |                |                    |
| 録情報                                                                                    | ランニングタイトル                                                                | (英語)                       |                                                                 |                |                    |
| ること                                                                                    |                                                                          |                            |                                                                 |                |                    |
| れた場                                                                                    |                                                                          |                            |                                                                 |                | ◆ 次へ               |
| が正し                                                                                    | + 抄録<br>+ 著者情報                                                           |                            |                                                                 |                | A                  |
|                                                                                        |                                                                          |                            | ← 戻る                                                            | 保存  P          | DFを作成 <del>)</del> |
|                                                                                        |                                                                          |                            |                                                                 |                |                    |

## 3-7 投稿情報を入力する

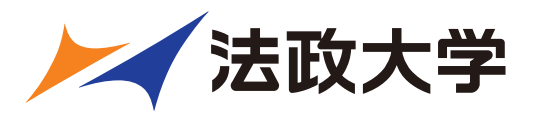

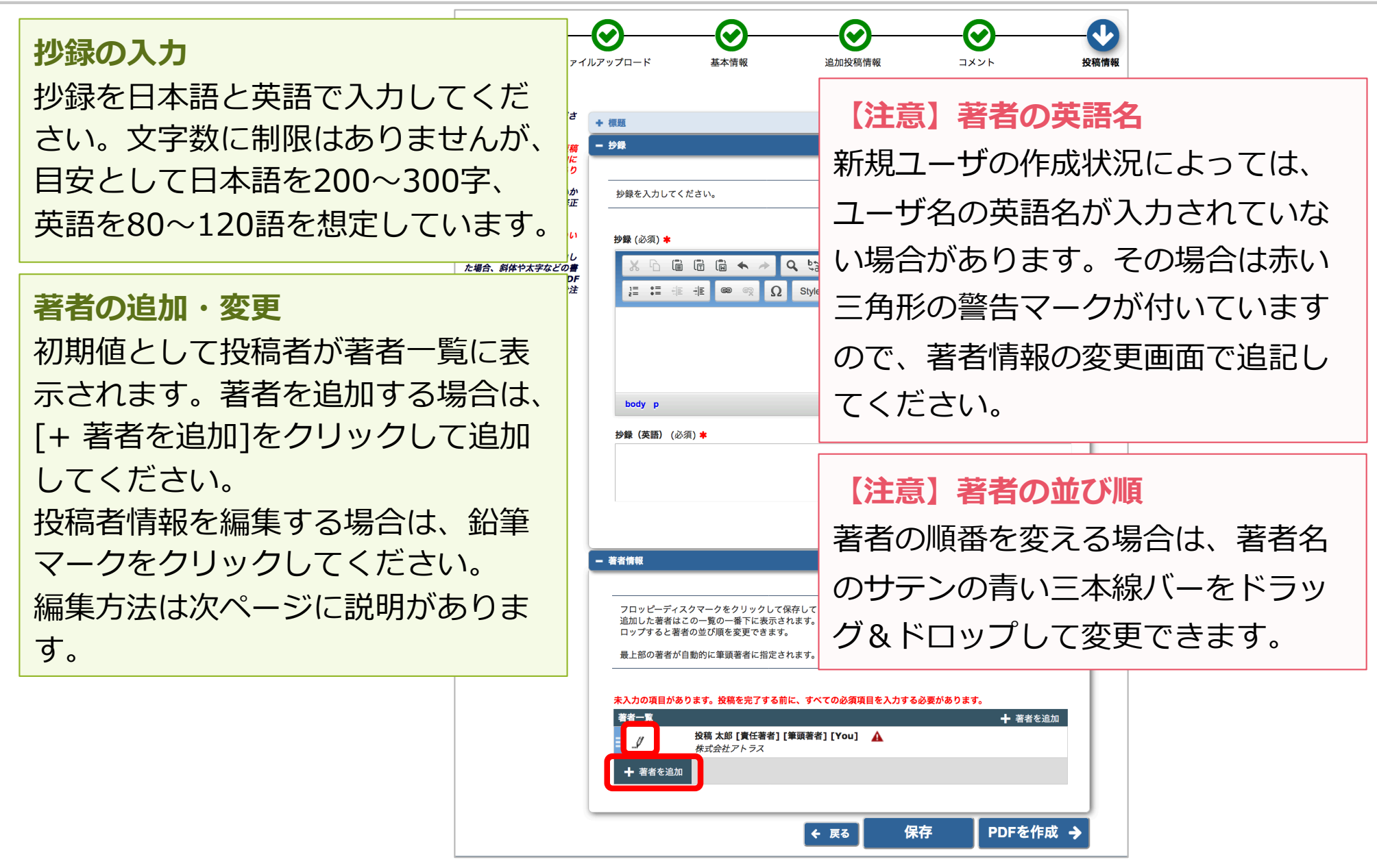

Copyright © Atlas Co., Ltd. & RCCMS, Hosei University All rights reserved.

## 3-7 投稿情報を入力する

![](_page_33_Picture_1.jpeg)

| 著者情報       ★         ●       ●         ●       ●         ★       ●         ★       ●         名(英語)*       ●         学位       ●         メールアドレス       ●         組織名(学校名・会社名)       ●         この共著者を責任著者にしたい場合はチェックしてください | 著者情報の入力<br>著者の姓名を日本語と英語(ローマ<br>字)で入力してください。英語論文の場合は、どちらにも同じ<br>ものを入力してください。投稿者の場合は、ユーザ登録情報も同時に変更できます。                                                   |
|----------------------------------------------------------------------------------------------------|----------------------------------------------------------------------------------------------------|
|                                                                                                    | 【注意】保存方法<br>右上にある2種類のフロッピーディス<br>クマークが保存ボタンです。左のフ<br>ロッピーディスクは、保存後に一覧<br>画面(前ページ)に戻ります。右の<br>[+]マークの付いたフロッピーディス<br>クは、保存後に次の著者情報を入力<br>できる空欄の画面が表示されます。 |

![](_page_34_Picture_0.jpeg)

![](_page_34_Picture_1.jpeg)

#### [確認待ちの投稿]フォルダ

| 確認待ちの投稿 - 投稿 太郎                                                                                                    |                                                                                                    |                     |                     |          |  |  |
|----------------------------------------------------------------------------------------------------|----------------------------------------------------------------------------------------------------|---------------------|---------------------|----------|--|--|
| <mark>まだ投稿完了ではありません。原稿ファイルを確認してください。</mark><br>[PDFを表示]よりPDF化した原稿ファイルを確認します。<br>その後、[投稿-事務局に送信する] を選択します。これで投稿が完了です。 |                                                                                                    |                     |                     |          |  |  |
| ※アクション欄に何も表示され<br>自動更新されて、PDFが準備は<br>(アクションリンクを展開す                                                                   | ※アクション欄に何も表示されない場合は、PDFが出来上がるまでしばらくお待ちください。<br>自動更新されて、PDFが準備出来次第、自動的にアクション欄が表示されます。<br>(アクションリンクを展開するには、アクション左の[+]をクリックしてください。) |                     |                     |          |  |  |
|                                                                                                    | 1 / 1 ページ( 全 1件 )                                                                                                    |                     | 表                   | 示件数 10 👻 |  |  |
| アクション ▲                                                                                                    | 標題                                                                                                    | 投稿日                 | 最終操作日               | ステータス    |  |  |
|                                                                                                    | テスト投稿標題                                                                                                    | 2020-02-09 07:08:38 | 2020-02-09 07:18:30 | PDF作成中   |  |  |
|                                                                                                    | 1 / 1 ページ( 全 1件 )                                                                                                    |                     | 表                   | 示件数 10 🗸 |  |  |

PDF作成中のとき、投稿のアクションリンクには何も表示されません ステータスがPDF確認待ちになると、作業メニューが表示されます。

| ■ アクション ▲                                                           | 標題<br>▲▼ | 投稿日<br>▲▼           | 最終操作日<br>▲▼         | ステータス<br>▲▼ |
|---------------------------------------------------------------------|----------|---------------------|---------------------|-------------|
| <b>PDFを表示</b><br>投稿を編集<br>投稿 - 事務局に送信する<br>投稿を削除<br>履歴を見る<br>メールを送信 |          | 2020-02-09 07:08:38 | 2020-02-09 07:19:31 | PDF確認待ち     |

Copyright © Atlas Co., Ltd. & RCCMS, Hosei University All rights reserved.

![](_page_35_Picture_1.jpeg)

次のように表示された場合は、[アクションリンク]にマウスポインタを合わせると作業メニューが表示されます。(〇で示したボタンをクリックすると、前ページと同じ表示になります。)

![](_page_35_Figure_3.jpeg)

## 3-9 事務局に送信する (投稿を完了する)

| =                                                                                                    | <b>手順1</b><br>「PDFを表示」をな<br>・アップロードした<br>がないか<br>・文字化けや画像の<br>ていないか等を確認                                                                              | フリックし、<br>Eファイルに誤り<br>D崩れなどが生じ<br>忍します。                            | <b>手順2</b><br>手順1で誤りがなければ、「投稿 –<br>事務局に送信する」をクリックしま<br>す。<br>これで投稿は完了です。 |             |  |
|----------------------------------------------------------------------------------------------------|----------------------------------------------------------------------------------------------------|--------------------------------------------------------------------|--------------------------------------------------------------------------|-------------|--|
| <b>確認待ちの投稿 - 投稿 太郎</b><br>まだ投稿完了ではありませ、<br>[PDFを表示]よりPDF化しか<br>その後、[投稿-事務局に送付<br>*アクション欄に何も表示さ<br>自動更新されて、PDFが準付<br>(アクションリンクを展開 | ん。原稿ファイルを確認してください。<br>た原稿ファイルを確認します。<br>信する]を選択します。これで投稿が完了<br>されない場合は、PDFが出来上がるまでし<br>備出来次第、自動的にアクション欄が表え<br>するには、アクション左の[+]をクリック<br>1 / 1 ページ(全1件) | 【注意】投稿完了<br>信」の操作が必要<br>投稿を完了させる<br>手順2までの操作<br>アップロードした<br>ていません。 | <b>「には「事務局に送</b><br>そ<br>るためには、上記の<br>が必要です。<br>こだけでは <mark>投完了し</mark>  |             |  |
| アクション ▲                                                                                                    | 標題<br>▲▼                                                                                                    | 投稿日<br>▲▼                                                          | 最終操作日<br>▲▼                                                              | ステータス<br>▲▼ |  |

|                   | アクション ▲                                                           | <b>▲</b> ▼ | <b>▲</b> ▼          | ▲▼                  | ▲▼      |
|-------------------|-------------------------------------------------------------------|------------|---------------------|---------------------|---------|
|                   | PDFを表示                                                            |            | 2020-02-09 07:08:38 | 2020-02-09 07:19:31 | PDF確認待ち |
|                   | <u>投稿を無</u> 差<br><u>投稿 - 事務局に送信する</u><br>投稿を削除<br>履歴を見る<br>メールを送信 |            |                     |                     |         |
| 1 / 1 ページ( 全 1件 ) |                                                                   |            |                     | 表示件数 1              | 0 -     |

![](_page_37_Picture_1.jpeg)

#### ▶ [確認待ち投稿] フォルダのその他のアクションリンク

| アクション ▲                                                          | 標題 | 投稿日                 | 最終操作日               | ステータス   |
|------------------------------------------------------------------|----|---------------------|---------------------|---------|
|                                                                  | ▲▼ | ▲ <b>▼</b>          | ▲▼                  | ▲▼      |
| PDFを表示<br>投稿を編集1<br>投稿 - 事務局に送信する<br>投稿を削除2<br>履歴を見る3<br>メールを送信4 |    | 2020-02-09 07:08:38 | 2020-02-09 07:19:31 | PDF確認待ち |

| アクションリンク | 内容                                               | 備考                        |
|----------|--------------------------------------------------|---------------------------|
| ①投稿を編集   | 途中保存した投稿の作成を再開し<br>ます。                           | 事務局に投稿を提出した後<br>は表示されません。 |
| ②投稿を削除   | 作成した投稿を削除します。                                    | 復元はできません。                 |
| ③履歴を見る   | この投稿に関連して、投稿者宛て<br>にEMから送信されたメールの送信<br>履歴を確認します。 |                           |
| ④メールを送信  | この投稿に関連して、事務局に連<br>絡事項があるときに使用します。               |                           |

3-9 事務局に送信する~こんな時は~

![](_page_38_Picture_1.jpeg)

#### ● PDF作成に時間がかかる

ファイルサイズやお使いの環境により、PDF作成に時間を要することがあります。 お時間を空けてご確認ください。

#### PDF作成中にエラーが発生した

PDF作成中にエラーが発生した場合、投稿は[未完成の投稿]フォルダに割り当てられます。(PDF作成エラー通知が配信されます)投稿のアクションリンク[投稿を編集]からPDFを再作成してください。

#### ● PDF作成完了通知が届かない、投稿が消失した

「著者情報」画面で、連絡責任著者を別の著者に変更するとPDF作成以降はアクセスすることができません。ご注意ください。

#### PDF作成中もしくは作成後、別の画面に移動してしまった

著者メインメニュー[確認待ちの投稿]フォルダに割り当てられますので、クリック してご確認ください。

![](_page_39_Picture_0.jpeg)

![](_page_39_Picture_1.jpeg)

投稿後は[審査中の投稿]フォルダから、審査・査読の進捗状況を確認する ことができます。

![](_page_39_Figure_3.jpeg)

## 3-10 審査状況を確認する

![](_page_40_Picture_1.jpeg)

「ステータス」列には審査状況が表示されます。ステータスは「投稿完 了」「査読中」など、投稿の審査状況によって変更されます。

なお、情報メディア教育研究センター研究報告は査読は行っていません。 誤字脱字等の論文誌として最低限の品質確保のための閲読のみを行ってい ます。この閲読等の審査をシステム上では「査読」と称しています。

[審査中の投稿]フォルダ

例:閲読中

| 審査中の投稿 - Atlas Supp                 | <b>ort</b><br>1 / 2 ページ( 全 18件 | )              | 1 2 >>              | >                   |                          |
|-------------------------------------|--------------------------------|----------------|---------------------|---------------------|--------------------------|
| ■ アクション 🔺                           | 受付 <u></u> 舞号<br>▲▼            | 標題<br>▲▼       | 投稿日<br>▲▼           | 最終操作日<br>▲▼         | ス <del>テ</del> ータス<br>▲▼ |
| PDFを表示<br>料金と支払い<br>履歴を見る<br>メールを送信 | ATLAS2-D-17-00077              | 査読報告差し戻し調査5/23 | 2017-05-22 22:04:39 | 2017-06-16 03:59:13 | 査読中                      |

![](_page_41_Picture_0.jpeg)

## 4 修正投稿

![](_page_42_Picture_0.jpeg)

![](_page_42_Picture_1.jpeg)

#### 要修正に該当する審査判定(※学会によって異なる)がされた投稿は 修正投稿枠の[要修正の投稿]フォルダに割り当てられます。

![](_page_42_Figure_3.jpeg)

4-1 審査・査読内容を確認する

![](_page_43_Picture_1.jpeg)

#### 「審査結果を確認して修正する-[要修正の投稿]」をクリックします。 「審査結果」内の判定項目リンクをクリックすると、審査結果通知が別ウ ィンドウで表示されます。

|          | 長修正の投稿 - Atlas Support                                                                                        | ]                        |             |                     |                     |                     |             |            |
|----------|----------------------------------------------------------------------------------------------------|--------------------------|-------------|---------------------|---------------------|---------------------|-------------|------------|
|          | 投稿したファイルをダウンロードするには、[ファイル一覧]をクリックしてください。修正投稿するには[修正投稿を開始]をクリックしてください。<br>修正投稿を辞退すると、投稿は[辞退済み修正投稿]フォルダに保存されます。 |                          |             |                     |                     |                     |             |            |
|          | 重要:修正投稿の準備が完了し                                                                                                | ってから[修正投稿を開始]をクリックしてくだる  | <u>き</u> い。 |                     |                     |                     |             |            |
|          | 1 / 1 ページ(全1件) 表示件数 10 🗸                                                                                      |                          |             |                     |                     |                     |             |            |
|          | ■ アクション 🔺                                                                                                    | 受付番号<br>▲▼               | 標題<br>▲▼    | 投稿日<br>▲▼           | 修正投稿期限日<br>▲▼       | 最終操作日<br>▲▼         | ステータス<br>▲▼ | 宙査結果<br>▲▼ |
| Pフ輩伯伯米屠ン | DFを表示<br>'アイル一覧<br>読添付ファイルを表示<br>3正投稿を開始<br>3正投稿を辞退<br>4金と支払い<br>3歴を見る<br>(ールを送信                              | ATLAS2Beta150-D-18-00023 | tesst       | 2018-03-07 23:37:26 | 2018-06-30 23:59:59 | 2018-06-03 10:27:25 | 要修正         | 要修正        |
|          | 1 / 1 ページ(全1件) 表示件数 10 👻                                                                                      |                          |             |                     |                     |                     |             |            |

### 4-1 審査・査読内容を確認する

![](_page_44_Picture_1.jpeg)

#### ● 修正投稿に関連したアクションリンク

| アクション       | 内容                                         | 備考                                                              |
|-------------|--------------------------------------------|-----------------------------------------------------------------|
| ファイル一覧      | 初回(前版)でアップロードし<br>た個々の原稿ファイルを確認し<br>ます。    |                                                                 |
| 査読添付ファイルを表示 | 閲読者や編集者が投稿に関連し<br>てアップロードしたファイルを<br>閲覧します。 | 添付ファイルがない場合は、表<br>示されません。                                       |
| 修正投稿を開始     | 修正投稿を作成します。                                | [要修正の投稿]フォルダでのみ表<br>示されます。<br>[未完成の修正投稿]フォルダでは、<br>[修正投稿を編集]です。 |
| 修正投稿を辞退     | 修正投稿の提出を辞退します。                             | 修正投稿を辞退することもでき<br>ます。(参照:4-3 修正投稿の辞<br>退と辞退の撤回)                 |

![](_page_45_Picture_1.jpeg)

# 審査・閲読コメントを確認し、投稿を修正する準備ができたら「修正投稿を開始」します。「事務局へ送信する」までの操作は、新規投稿作成と同一です。

| 要修正の投稿 - 投稿                                               | 要修正の投稿 - 投稿 太郎                 |                    |                                                |           |                |  |
|-----------------------------------------------------------|--------------------------------|--------------------|------------------------------------------------|-----------|----------------|--|
| <br>投稿したファイル-<br>修正投稿を辞退す                                 | をダウンロードするには、[<br>ると、投稿は[辞退済み修正 | ファイル一覧]<br>投稿]フォルダ | ]をクリックしてください。修正投稿するには[修正投稿を開始]をクリ<br>「に保存されます。 | ックしてください。 |                |  |
| 重要:修正投稿の                                                  | 準備が完了してから[修正投                  | 稿を開始]をク            | リックしてください。                                     |           |                |  |
|                                                           | 1 / 1 ページ                      | (全 🚺 🏄             | 主意                                             | 示件数 10 ▼  |                |  |
| アクション A                                                   | 受付番号                           | 修正<br>標題<br>リッ?    | 投稿の準備はよろしいですか。修正を始める場合は[OK]をク<br>クしてください。      | テータス      | 審査結<br>果<br>▲▼ |  |
| PDFを表示<br>ファイル一覧<br>修正投稿を開始<br>修正投稿を開始<br>履歴を見る<br>メールを送信 | RCCMS-HOSEI-<br>D-20-00001     | テス<br>標題           | OK キャンセル                                       | 修正        | 要修正            |  |
|                                                           | 1 / 1 ページ                      | (全1件)              |                                                | 表示件数 10 👻 |                |  |

![](_page_46_Picture_1.jpeg)

初回投稿と異なる点
 修正投稿では、初回投稿
 で登録した内容が反映さ
 れた状態で投稿作成画面
 が開きます。(修正版の
 ときは、前版)

![](_page_46_Figure_3.jpeg)

![](_page_47_Picture_1.jpeg)

標題/著者情報/抄録情報の取り込みが行われた場合は、「投稿情報」画面で

正しい内容を選択する画面が自動的に表示されます。

この画面は、標題/抄録の内容に変更があった場合にのみ表示されます。

| 標題を選択してください                                                                                                    |                                                   |  |  |  |  |  |
|----------------------------------------------------------------------------------------------------|---------------------------------------------------|--|--|--|--|--|
| 標題の内容に変更があります。以下より標題を確認してください。変更後の標題を使用する場合は「Use New Title」を、既存の標題を継続して<br>使用する場合は「Use Existing Title」をクリックしてください。選択後も手動で編集は可能です。 |                                                   |  |  |  |  |  |
| Use Existing Title                                                                                                    | Use New Title                                     |  |  |  |  |  |
| Fast, Easy and Effective Online Peer Review                                                                                       | FIXED Fast, Easy and Effective Online Peer Review |  |  |  |  |  |
|                                                                                                    |                                                   |  |  |  |  |  |
|                                                                                                    |                                                   |  |  |  |  |  |

【注意】著者がアップロードした投稿ファイルから、標題/著者情報/抄録情報等を読み 取り、自動入力されることがあります。 ※ただし、投稿ファイルフォーマットによります。また、全文日本語の論文には対応し ていません。

※取り込みが行われた場合は、必ず自動入力された値が正しいか確認してください。

![](_page_48_Picture_1.jpeg)

修正投稿では、次の画面が追加されます。

- ・査読者への回答
- ・初回(もしくは前回)アップロードしたファイルの継続利用確認

「査読者への回答」画面

| - 査読者への回答                                                             | 査読者への回答                                                  |
|-----------------------------------------------------------------------|----------------------------------------------------------|
| 査読者や編集委員のコメントに対しての回答を入力してください。<br>査読コメントを参照する場合は[採否決定通知を表示] を選択してください | 査読者が複数いる場合でも、入力欄<br>は1つです。どの査読者への回答か、<br>分かりやすく入力してください。 |
| 採否決定通知を表示<br>必須 ✓<br>閲読のコメントを反映しました。                                  | 「採否決定通知を表示」をクリック<br>すると、審査結果通知が別ウィンド<br>ウで開きます。          |
|                                                                       | //.                                                      |

4-2 修正投稿を開始する

![](_page_49_Picture_1.jpeg)

#### ● アップロードしたファイルの継続利用確認

![](_page_49_Figure_3.jpeg)

![](_page_50_Picture_1.jpeg)

#### ● 修正投稿を辞退する

「修正投稿」に割り当てられた投稿は、提出を辞退することも可能です。

| Ę       | 要修正の投稿 -                                                                                                    |            |          |                        |                        |                        |             |                   |
|---------|----------------------------------------------------------------------------------------------------|------------|----------|------------------------|------------------------|------------------------|-------------|-------------------|
|         | 投稿したファイルをダウンロードするには、[ファイル一覧]をクリックしてください。修正投稿するには[修正投稿を開始]をクリックしてください。<br>修正投稿を辞退すると、投稿は[辞退済み修正投稿]フォルダに保存されます。 |            |          |                        |                        |                        |             |                   |
|         | 重要:修正投稿の準備が完了してから[修正投稿を開始]をクリックしてください。                                                                        |            |          |                        |                        |                        |             |                   |
|         | 1 / 1 ページ( 全 3件 )                                                                                             |            |          |                        |                        | 表示件数 10 👻              |             |                   |
|         | ■ アクション 🔺                                                                                                    | 受付番号<br>▲▼ | 標題<br>▲▼ | 投稿日<br>▲▼              | 修正投稿期限日<br>▲▼          | 最終操作日<br>▲▼            | ステータス<br>▲▼ | <b>審査結果</b><br>▲▼ |
| Pフ修修業履ン | DFを表示<br>ファイル一覧<br>S正投稿を開始<br>M金ど文払い<br>W金を見る<br>(ールを送信                                                       |            |          | 2018-03-06<br>20:43:31 | 2018-07-01<br>23:59:59 | 2018-06-04<br>04:46:40 | 要修正         | 要修正               |

![](_page_51_Picture_1.jpeg)

| 要修正の投稿 -                           |         |                     |            |         |       |                  |               |
|------------------------------------|---------|---------------------|------------|---------|-------|------------------|---------------|
|                                    |         | ⚠ 注意                |            |         |       |                  |               |
| 投稿したファイルをダウンロート<br>修正投稿を辞退すると、投稿は[ |         | 修正投稿を辞退します。よろしいですか。 |            |         |       | を開始]をクリックしてください。 |               |
| 重要:修正投稿の準                          | ■備が完了して |                     |            |         |       |                  |               |
|                                    |         | OK キャンセル            |            |         |       | ▶数 10 👻          |               |
| ■ アクション 🔺                          | 受付番号    | 標題                  | 投稿日        | 故正恐疫期限口 | 日数操作口 | 7- 77            | at the second |
|                                    | AV      |                     | <b>▲</b> V |         |       |                  | 普查結果<br>▲▼    |

![](_page_51_Figure_3.jpeg)

![](_page_52_Picture_1.jpeg)

● 修正投稿の辞退を撤回する(事務局処理前)

[修正投稿を辞退]した投稿は、事務局で「取下げ」処理を完了させるまでは 「辞退済みの修正投稿」フォルダに割り当てられます。

![](_page_52_Figure_4.jpeg)

![](_page_53_Picture_1.jpeg)

![](_page_53_Figure_2.jpeg)

| <del>,</del> |
|--------------|
|              |
|              |
|              |
|              |

4-3 修正投稿の辞退と辞退の撤回

![](_page_54_Picture_1.jpeg)

● 修正投稿の辞退を撤回する(事務局処理後)

「修正投稿の辞退」を受けて、事務局が「取下げ処理」を行った投稿は、[採 否確定済み投稿](参照:4-4)に割り当てられます。

事務局に辞退の撤回を連絡し、投稿が[辞退済み修正投稿]フォルダに戻るまで お待ちください。

(登録したメールアドレスに復帰通知が配信されます)

[辞退済みの修正投稿]フォルダでは、アクションリンク「投稿を元に戻す」を 行います。

アクションリンク[投稿を元に戻す]の「元」とは?

アクションリンク「投稿を元に戻す」の「元」とは、[修正投稿を辞退]
 操作を行ったフォルダです。

![](_page_55_Picture_0.jpeg)

![](_page_55_Picture_1.jpeg)

[採否決定済み投稿]フォルダでは、採否が確定した投稿のほか、取下げ処理を 終えた投稿が割り当てられます。

| 作業完了投稿 |                                        |  |
|--------|----------------------------------------|--|
|        | <u>+ 投稿の採否結果を確認する - [採否決定済み投稿]</u> (1) |  |
|        |                                        |  |

![](_page_56_Picture_0.jpeg)

【付録】共著者確認機能 5

![](_page_57_Picture_1.jpeg)

突然のメールにて失礼いたします。

共著者確認機能を利用しているジャーナルでは、著者が「投稿-事務局に送 信」を実行すると同時に、共著者に「共著者確認通知」が送信されます。

![](_page_57_Picture_3.jpeg)

#### 共著者確認通知を受信したら

|                           | こちらは           事務局です。                                                  |
|---------------------------|------------------------------------------------------------------------|
| ● メールに記載された凹合リンクをクリックすれよ、 | 投稿 太郎 様が に投稿された                                                        |
| 回答完了です。(右図:通知文例)          | 「」で、<br>「構が共著者として指定されています。                                             |
| *回答リンクは1度だけ有効です。          | 共著者であるかどうか、以下URLよりご回答をお願いいたします。                                        |
| * 共著者質問機能を利用しているジャーナルの場合  | 共著者である:<br><u>http://atlas2.edmgr.com/l.asp?i=8041&amp;l=QCIYWLUA</u>  |
| 「共著者である」をクリックすると、         | 共著者ではない:<br><u>http://atlas2.edmgr.com/l.asp?i=8042&amp;I=KM7I4AU8</u> |
| 質問画面に遷移します。               | よろしくお願いいたします。                                                          |

![](_page_58_Picture_1.jpeg)

#### ● 共著者の回答状況を確認する

共著者の回答状況は、アクションリンク「共著者の状況」より確認することが できます。

![](_page_58_Figure_4.jpeg)

![](_page_59_Picture_1.jpeg)

#### ● 確認通知を再送する

#### <u>共著者を管理する権限が投稿者に付与されている場合</u>、投稿者は未回答の著者 に対して「共著者確認通知」を再送することができます。

![](_page_59_Figure_4.jpeg)

★「一括でメールを再送」:未回答の著者に対して送信されます。回答をリセットする機能ではありません。

![](_page_60_Picture_1.jpeg)

さらに、共著者のメールアドレスを変更する権限も付与されている場合には、 メールアドレス編集リンクが表示されます。

| 順序  | 序   著者名   追加時の |            | 版数       | メールアドレス              | ORCID iD                                       | 所属機問名          | 確認済み     |  |  |
|-----|----------------|------------|----------|----------------------|------------------------------------------------|----------------|----------|--|--|
| ▲ ▼ |                | ▲▼         |          |                      |                                                | • <del>-</del> |          |  |  |
| 2   | 鈴木 一郎 R0       |            |          | abcde@atlas.jp<br>編集 | <b>手順</b><br>[編集]をクリックすると、<br>テキストボックスが表示されます。 |                |          |  |  |
| 3   | 日本 花子          | RO         |          | 編集                   | 新しいメールアドレスを人力し<br>[保存]をクリックします。                |                |          |  |  |
| 順序  | 著者名            | 追加時の版<br>数 | א-א      | アドレス                 | 本画面での                                          | の変更は、          |          |  |  |
| ▲ ▼ | <b>AV</b>      | ▲ ▼        |          |                      | 提出済みの投稿の共著者情報にも<br>反映します。                      |                |          |  |  |
| 2   | 鈴木 一郎          | RO         | abcd     | e@atlas.ip           |                                                |                |          |  |  |
|     |                |            | <br>===> | /セル 保存               |                                                |                | 01:35:10 |  |  |